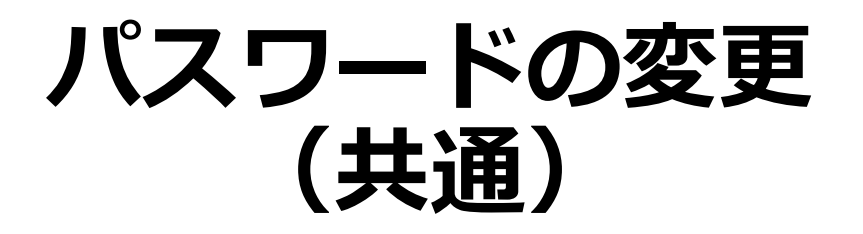

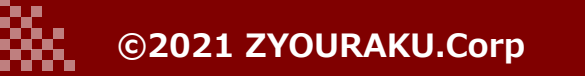

## J-SYSTEM USER'S MANUAL

## パスワードの変更

88

| <ul> <li>よびアウト</li> <li>アカウント管理</li> <li>トークルーム</li> <li>退去管理</li> <li>ログアウト</li> </ul> |                                                                                                    | トークルーム<br>あ知らせ | 1. ログインします。<br>2. メニューからマイページを選択します。                                                                                                |
|-----------------------------------------------------------------------------------------|----------------------------------------------------------------------------------------------------|----------------|----------------------------------------------------------------------------------------------------|
| <ul> <li>よびアウント管理</li> <li>トークルーム</li> <li>ログアウト</li> </ul>                             | コーザー名 竹下芳紀         メールアドレス royaloak101@yahoo.co.jp         アイコン         ブイフード 変更する         パスワード 変更する |                | <ol> <li>アカウント情報画面に遷移しますので、<br/>「パスワードを変更する」を押下すると、<br/>新パスワード入力が行えます。</li> <li>パスワードを入力します。パスワードは半<br/>角英数 8文字以上で入力します。</li> </ol> |
|                                                                                         |                                                                                                    | キャンセル 更新       | 5. 「更新」を押下します。                                                                                                    |

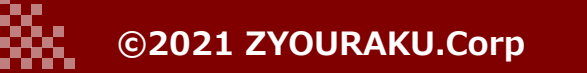